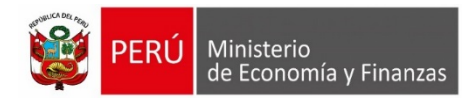

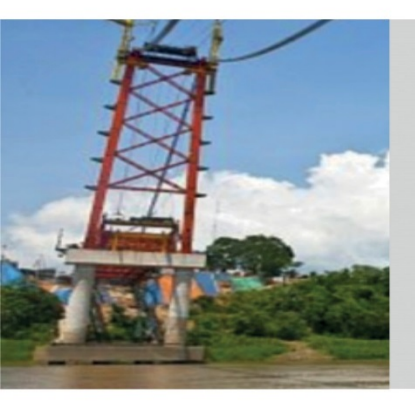

## COMPROMISOS DE AJUSTE FISCAL (CAF): APLICATIVO WEB

Dirección General de Política Macroeconómica y Descentralización Fiscal

Junio 2019

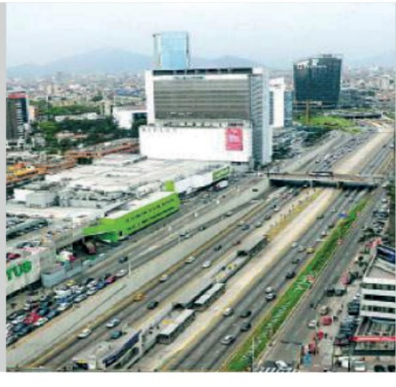

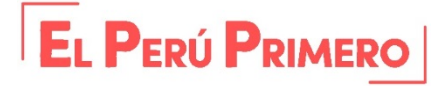

## Aplicativo Web

## https://apps4.mineco.gob.pe/simgf/doLogout.do?opcmnu=14

| Segui                                                                                                    | miento de las Finanzas Sistema de Alertas                                                                                        | Compromisos de Ajuste Fiscal                                                                                                    | Estadísticas de las Finanzas                                                                                                    |
|----------------------------------------------------------------------------------------------------|----------------------------------------------------------------------------------------------------|----------------------------------------------------------------------------------------------------|----------------------------------------------------------------------------------------------------|
|                                                                                                    |                                                                                                    | Elaboración                                                                                                    |                                                                                                    |
|                                                                                                    |                                                                                                    | Seguimiento                                                                                                    |                                                                                                    |
| Tasas Participad offices<br>Tasas Participad offices<br>Participad offices<br>Participad off | Don<br>Es un instrumento de gestión fiscal e<br>incumplido las reglas fiscales establer<br>es avudar a la convercencia a las red | cumento "Compromis<br>CAF<br>laborado por los Gobiernos Regiona<br>idas en los literales a) y b) del artícu<br>as fisceles de las entidades que lo el | os de Ajuste Fiscal"<br>les y Gobiernos Locales sujetos a medidas correctivas, por haber<br>lo 6 del Decreto Legislativo N°1275. El objetivo de este documento<br>laboran. |
| Pacabustia Ministerial                                                                                                    |                                                                                                    | as inscales de las entildades que lo el                                                                                                    |                                                                                                    |
| N° 200-2019-EF/15                                                                                                    | El componente principal de este do<br>comprometen los Gobiernos Region                                                           | ales y Gobiernos Locales. A estos                                                                                                    | s compromisos fiscales", los cuales son valores meta a los que se                                                                                                    |
| Esta resolución aprueba el listado de Gobiernos Regiona<br>y Locales sujetos a medidas correctivas.                                                                                                    | ales seguimiento mensual. Asimismo, los<br>cada año, de ser necesario.                                                           | compromisos fiscales son multianua                                                                                                    | les conforme la duración de la gestión y pueden ser actualizados                                                                                                    |
| 15 de mayo 2019                                                                                                    |                                                                                                    |                                                                                                    |                                                                                                    |
| Decreto Supremo N* 132-2019-EF<br>Este decreto modifica el Reglamonto del Decr<br>Legislativo N* 1275, que aprueba el Marco de<br>Responsabilida y Transparencia Fiscal de los Gobiern<br>Regionales y Locales.<br>27 de abril de 2019<br>Talleres de Inducción a los Gobiernos Regionales<br>y Gobiernos Locales<br>Abril a Mayo 2019<br>Enlaces de interés                                                                                                    | eto<br>la<br>es<br>55<br>Elabora<br>Docume<br>CAF                                                                                | rel<br>Into                                                                                                    | Datos de Acceso<br>Usuario:<br>Clave:<br>Captcha: 11683                                                                                                    |
| pcmnu=14#                                                                                                    | Popuerde que su entidad tiene hasta                                                                                              | el 31 de julio para elaborarlo y pre                                                                                                    | esentarlo al Ministerio de Economía y Finanzas y a la Contraloría                                                                                                    |

2

## **Aplicativo Web**

En total 7 pasos.

Termina paso 1 y luego avanza al paso 2

(continúa...)

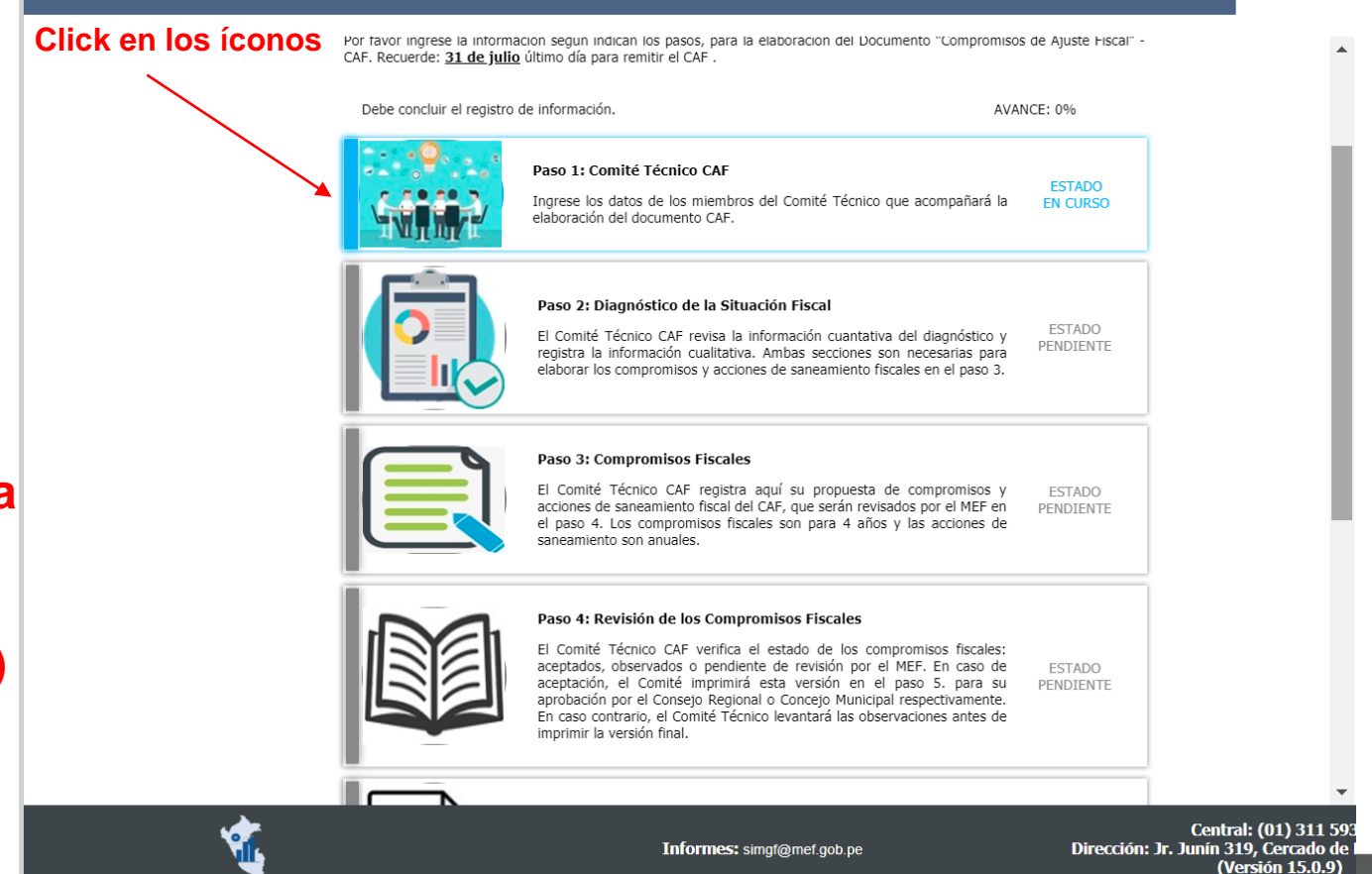

## **Aplicativo Web**

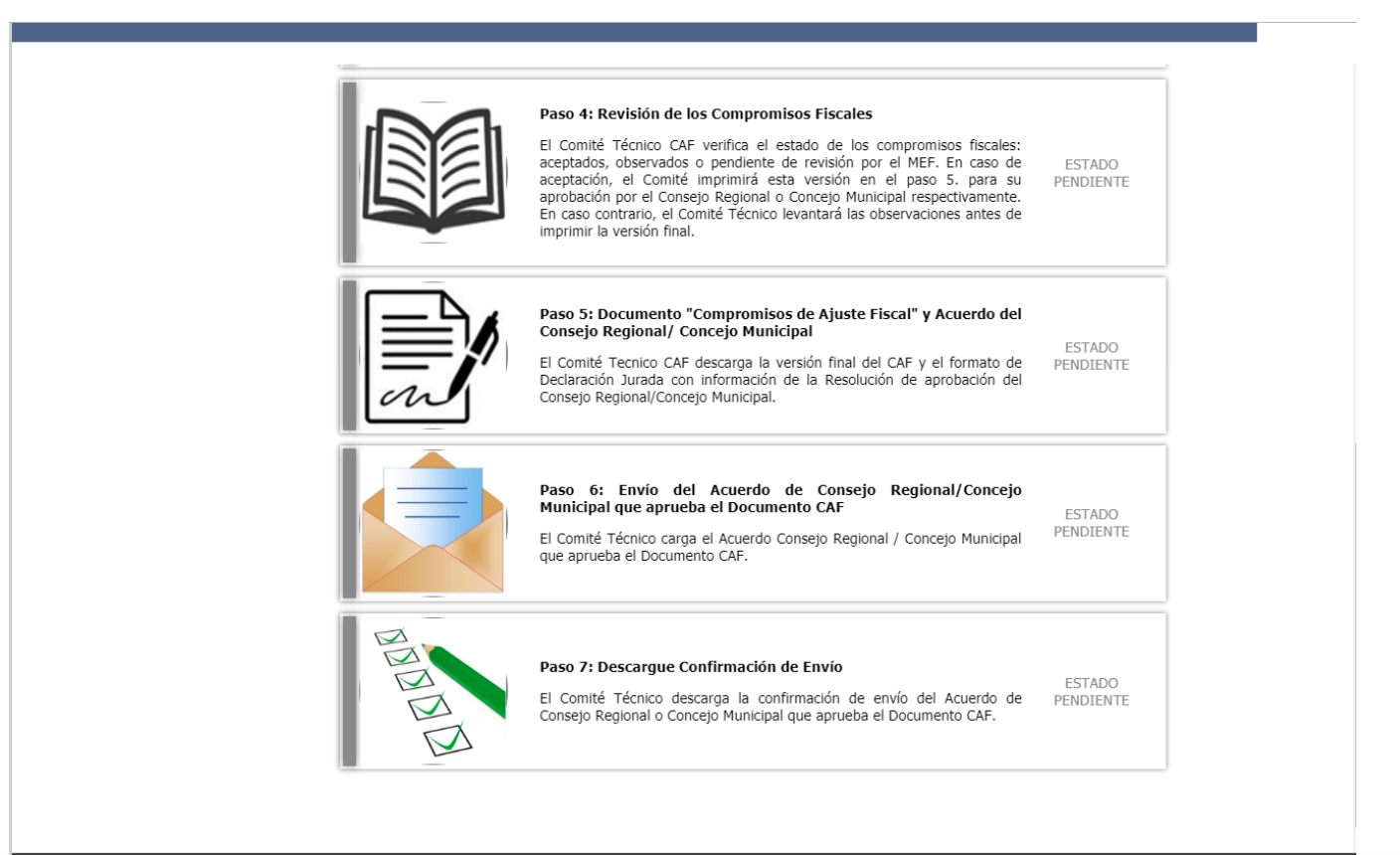

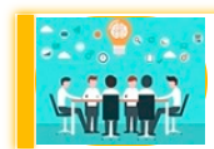

### Paso 1: Comité Técnico CAF

Ingrese los datos de los miembros del Comité Técnico que acompañará la elaboración del documento CAF.

### Documento "Compromisos de Ajuste Fiscal"

### ELABORACIÓN/ Paso 1: Comité Técnico CAF

Por favor ingrese la información del Titular del Pliego y de los miembros del Comité Técnico CAF.

| 1. TITULAR DE LA ENTIDAD                                                 |          |              |                      |
|--------------------------------------------------------------------------|----------|--------------|----------------------|
| Nombre y Apellidos                                                       | DNI      | Email        | Teléfono de contacto |
| MILAGROS PEREZ LINARES                                                   | 99988522 | XX@gmail.com | 452684- 2352         |
| 2. PRESIDENTE DEL COMITÉ TÉCNICO CAF (Gerente General/Gerente Municipal) |          |              |                      |
| Nombre y Apellidos                                                       | DNI      | Email        | Teléfono de contacto |
| JORGE MANRIQUE MADUEÑO                                                   | 99988522 | XX@gmail.com | 452684- 2352         |
| 3. MIEMBROS DEL COMITÉ TÉCNICO CAF                                       |          |              |                      |
| Nombre y Apellidos                                                       | DNI      | Email        | Teléfono de contacto |
| MARCO JUAREZ CARRION                                                     | 99988522 | XX@gmail.com | 452684- 2352         |
| MARIA PEREZ PITA                                                         | 99988522 | XX@gmail.com | 452684- 2352         |
| FRANCISCO PEREZ HURQUI                                                   | 99988522 | XX@gmail.com | 452684- 2352         |
| JUAN PEREZ HURQUI                                                        | 99988522 | XX@gmail.com | 452684- 2352         |
| PABLO ZIÑAGO LINARES                                                     | 99988522 | XX@gmail.com | 452684- 2352         |
| CECILIA GONZALES PARIONA                                                 | 99988522 | XX@gmail.com | 452684- 2352         |

Hacer clic aqui para finalizar el registro del Comité Técnico CAF.

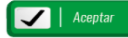

## Documento "Compromisos de Ajuste Fiscal"

### ELABORACIÓN/ Paso 1: Comité Técnico CAF / Registro de datos

Por favor complete la información del funcionario seleccionado.

| 1. Nombres              | MILAGROS                           |
|-------------------------|------------------------------------|
| 2. Apellido Paterno     | PEREZ                              |
| 3. Apellido Materno     | LINARES                            |
| 4. DNI                  | 99988522                           |
| 5. Dirección            | JIRÓN CUZCO, CERCADO DE LIMA 15001 |
| 6. Cargo                | TITULAR                            |
| 7. Correo Electrónico   | mperezl@muniresponsable.gob.pd     |
| 8. Teléfono de Contacto | 452684 Anexo: 2352                 |
| 9. Celular              | 8889964568                         |

Comité Técnico CAF Base Legal: RD001-2019-EF/60.05

**Gobierno Regional:** 

Comité Técnico CAF

6 miembros del

**Gobierno Local:** 

7 miembros del

Aceptar Cancelar

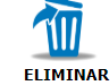

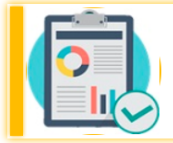

#### Paso 2: Diagnóstico de la Situación Fiscal

El Comité Técnico CAF revisa la información cuantativa del diagnóstico y registra la información cualitativa. Ambas secciones son necesarias para elaborar los compromisos y acciones de saneamiento fiscales en el paso 3.

### Documento "Compromisos de Ajuste Fiscal"

#### ELABORACIÓN/ Paso 2: Diagnóstico de la Situación Fiscal

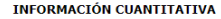

A continuación se presenta información sobre reglas fiscales, resultado económico, REPRO y SIDEA que el Comité Técnico CAF debe revisar para la elaboración de los compromisos fiscales y acciones de saneamiento fiscal.

#### INFORMACIÓN CUALITATIVA

En esta sección usted registrará información sobre la gestión fiscal que es parte del diagnóstico de la situación fiscal.

En la parte cualitativa la entidad registra sus principales problemas en ingreso, gasto y deuda

#### Documento "Compromisos de Ajuste Fiscal"

ELABORACIÓN/ Paso 2: DIAGNÓSTICO DE LA SITUACIÓN FISCAL/ INFORMACIÓN CUANTITATIVA

Anortimación se presenta la inframación cuantitativa del Diagnódico de Stracción Facal. La cua debenk ser reveada por el Camité Técnico OV para la eleboración de los compromaca facales y accones de sanamaerici facal

FINANZAS PÚBLICAS

|      | Bergia Fincal del Saleie de l          | Bergia Fineral del Sable de Deusla Total |              | Begin Finest de Altorio en Cuesta Cortente |  |  |
|------|----------------------------------------|------------------------------------------|--------------|--------------------------------------------|--|--|
| Ala  | Voier III' 101 Extends do Complimiento |                                          | Value BF ACC | Estado de Campliniano                      |  |  |
|      |                                        | (Miles de soles)                         |              |                                            |  |  |
| 2014 | 118.0                                  | No Currele                               | 9.120        | ounde                                      |  |  |
| 205  | 110,9                                  | No Cangle                                | 4 000        | Oumple                                     |  |  |
| 2016 | 327,1                                  | No Congle                                | 5.70         | Outoper                                    |  |  |
| 807  | 76,4                                   | Cangle                                   | 1372         | Cumple                                     |  |  |
| 2010 | 94.6                                   | Cample                                   | 5 589        | Outlide                                    |  |  |

3. RESULTADO ECONÓMICO

| / Description                      |        | Adves<br>(Mins. do sectors) |        |        |           |
|------------------------------------|--------|-----------------------------|--------|--------|-----------|
|                                    | 2015   | 216                         | 2017   | / 2010 | 2918-2017 |
| Lignese                            | 67 600 | 60 798                      | 64 000 | 69.907 |           |
| 11. Ingresos de Receudación Propia | 15 194 | 58 195                      | 42.235 | 58.256 |           |
| At Linguage Predat                 | 17 124 | 15 521                      | 15 751 | 21.913 |           |
| A12 Town                           | 23 45a | 24.642                      | 37.768 | 30.827 |           |
| AVA BUILDER & BUILDER HALF         | 144    |                             | 4.444  | 2.455  |           |
|                                    |        | REPRO                       |        |        |           |

(Ottima actualización :24/04/2019)

|                            |              |           | R.U.C. : 20131366290   MUNIC | IPALIDAD DISTRITAL DE JESUS | MARIA               |
|----------------------------|--------------|-----------|------------------------------|-----------------------------|---------------------|
| The set of the Property of | Amortización | Interese  | Mosto Total                  | MC Constan December         | M.Contes Destinates |
| a total de Coolas          | (Soles)      | (Soles)   | (soles)                      | A Cooler Pageors            | H COULS I HUDE HES  |
| 120                        | 10 828 768   | 4 557 472 | 15 386 240                   | 16                          | 104                 |

#### Documento "Compromisos de Ajuste Fiscal"

#### ELABORACIÓN / Paso 3: DIAGNÓSTICO DE LA SITUACIÓN FISCAL/ INFORMACIÓN CUALITATIVA

#### REGISTRE INFORMACIÓN RELEVANTE DE LA GESTIÓN DE LA ENTIDAD

GRABAR

| a. Problemas relacionados a la baja recaudación de ingresos propios<br>CATASTRO DESACTUALIZADO<br>INEFICIENTE SISTEMA DE RENTAS                                                                            |           |
|----------------------------------------------------------------------------------------------------|-----------|
| <ul> <li>Problemen relacionadas el entradimensionamiente o continueto de los enstes servientes</li> </ul>                                                                                                  | 11        |
| A PROMEMAS TERACONARIOS AN SOORCEMINENSIONAIMENTO DE DECLIMIENTO DE NES GASOS COMPENIOS<br>INCREMENTO DE REPOSICIONES POR SENTENCIAS JUDICIALES<br>AUSENCIA DE SISTEMAS DE CONTROL DEL GASTOS COMO EL SIGA |           |
| c. Problemas relacionados a la gestión de pasivos                                                                                                    |           |
| INCREMENTO DE PASIVOS POR SENTENCIAS JUDICIALES<br>CARENCIA DE COMITÉ DE ADEUDOS PARA ESTABLECER PRIORIZACIÓN DE PAGOS A<br>PROVEEDORES DE AÑOS ANTERIORES                                                 |           |
| Indicar el número de trabajadores activos de la entidad                                                                                                    |           |
| Nombrados (Decretos Legislativos Nº 276 y 728): 50 CAS: 100 Servicios Profesionales (T                                                                                                    | 'erceros) |

 150

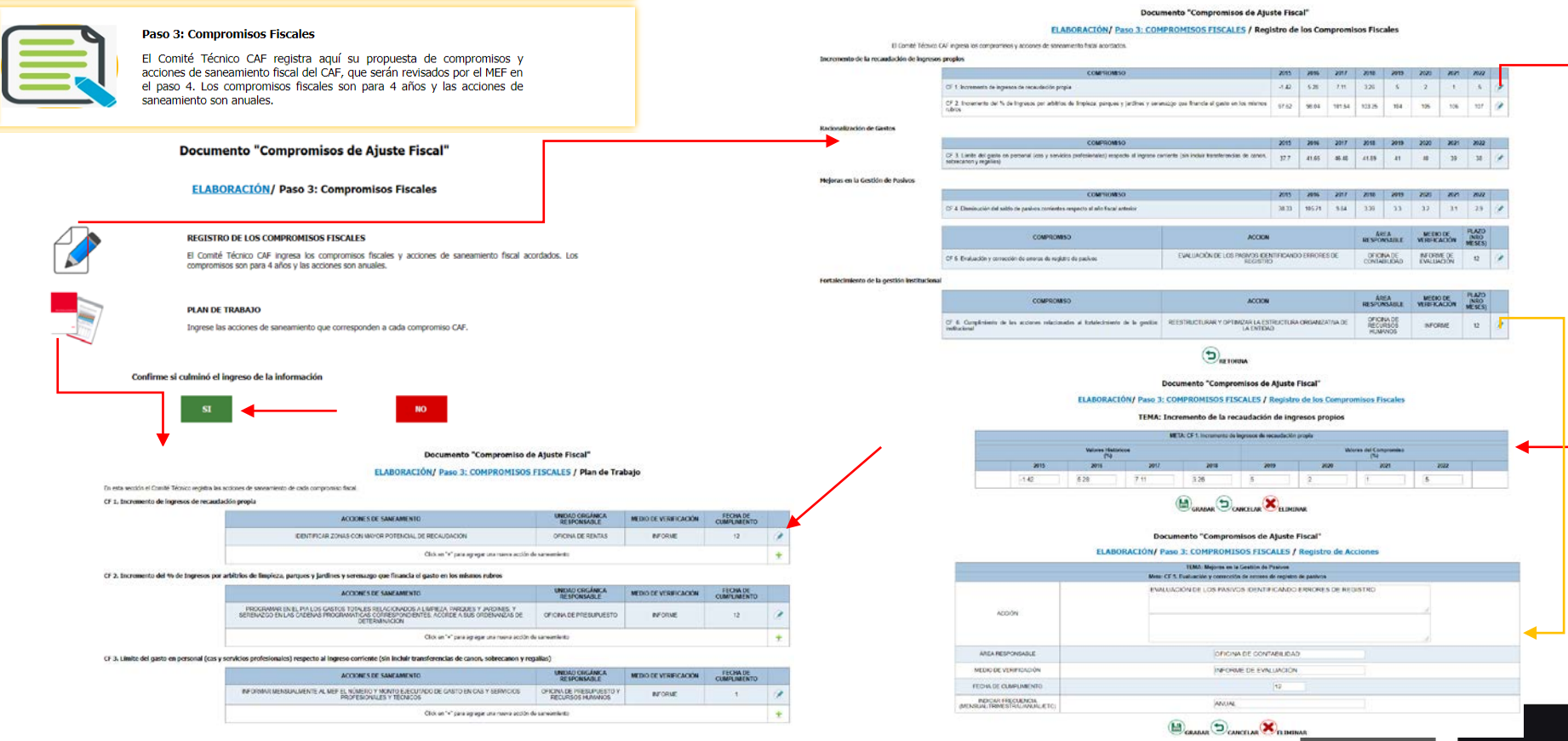

### 8

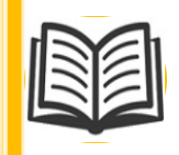

#### Paso 4: Revisión de los Compromisos Fiscales

El Comité Técnico CAF verifica el estado de los compromisos fiscales: aceptados, observados o pendiente de revisión por el MEF. En caso de aceptación, el Comité imprimirá esta versión en el paso 5. para su aprobación por el Consejo Regional o Concejo Municipal respectivamente. En caso contrario, el Comité Técnico levantará las observaciones antes de imprimir la versión final.

### Documento "Compromisos de Ajuste Fiscal"

### ELABORACIÓN/ Paso 4: Revisión de los Compromisos Fiscales

El Comité Técnico CAF verifica el estado de los compromisos fiscales y acciones de saneamiento fiscal.

Luego que la entidad registró los compromisos fiscales en el paso 3. el MEF se tomará hasta 5 días hábiles para revisarlos.

En el paso 4. la entidad podrá observar el estado de la revisión de los compromisos

Solo si los compromisos han sido "Aceptados" podrá pasar el siguiente paso.

| COMPROMISOS FISCALES                                                                                                    | FECHA DE REGISTRO | ESTADO*    | FECHA DE REVISIÓN | METAS | PLAN DE<br>TRABAJO |
|----------------------------------------------------------------------------------------------------|-------------------|------------|-------------------|-------|--------------------|
| CF 1. Incremento de ingresos de recaudación propia                                                                                                    | 31/05/2019 14:59  | TOKK       | 31/05/2019 15:02  | 目     |                    |
| CF 2. Incremento del % de Ingresos por arbitrios de limpieza, parques y jardines y serenazgo que financia el gasto en los<br>mismos rubros                       | 31/05/2019 12:25  | OK         | 31/05/2019 14:58  | 目     |                    |
| CF 3. Límite del gasto en personal (cas y servicios profesionales) respecto al ingreso corriente (sin incluir transferencias<br>de canon, sobrecanon y regalias) | 31/05/2019 12:36  | TOKK       | 31/05/2019 14:58  | E     |                    |
| CF 4. Disminución del saldo de pasivos corrientes respecto al año fiscal anterior                                                                                | 31/05/2019 12:36  | <b>JOK</b> | 31/05/2019 14:58  | 目     |                    |
| CF 5. Evaluación y corrección de errores de registro de pasivos                                                                                                  | 31/05/2019 12:38  | TOK        | 31/05/2019 14:58  | 目     |                    |
| CF 6. Cumplimiento de las acciones relacionadas al fortalecimiento de la gestión institucional                                                                   | 31/05/2019 12:50  | TOKK       | 31/05/2019 14:58  | Ð     |                    |

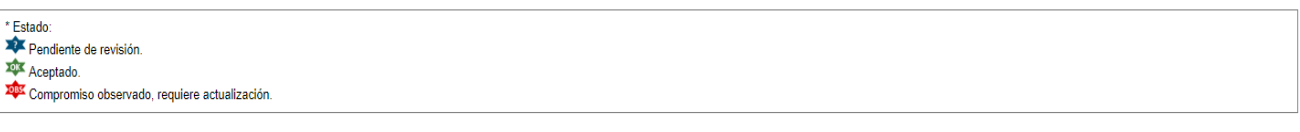

¿Sus compromisos fiscales fueron aceptados?

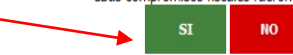

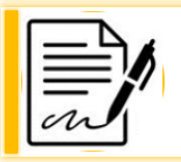

Paso 5: Documento "Compromisos de Ajuste Fiscal" y Acuerdo del Consejo Regional/ Concejo Municipal

El Comité Tecnico CAF descarga la versión final del CAF y el formato de Declaración Jurada con información de la Resolución de aprobación del Consejo Regional/Concejo Municipal.

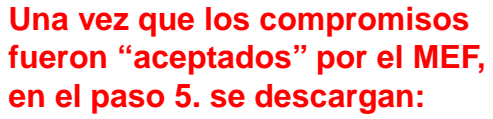

- 1. El Documento con los compromisos
- 2. Formato de Acuerdo que aprueba la versión revisada.

IMPORTANTE: \*NO SE PODRÁ MODIFICAR LA

VERSIÓN QUE SE DESCARGA UNA VEZ QUE FUE "ACEPTADA" POR EL MEF.

\*SOLO ESTA VERSIÓN SE LLEVARÁ PARA SU APROBACIÓN DEL CONSEJO REGIONAL/CONCEJO MUNICIPAL.

\*EN CASO DE DESAPROBACIÓN DEL CONSEJO, SE VUELVE AL PASO 3.

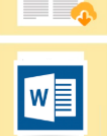

### Documento "Compromisos de Ajuste Fiscal"

### ELABORACIÓN/ Paso 5: Documento "Compromisos de Ajuste Fiscal" y Acuerdo del Consejo Regional/ Concejo Municipal

DOCUMENTO "COMPROMISOS DE AJUSTE FISCAL"

El Comité Técnico descarga aquí la versión final del CAF para ser aprobada por el Consejo Regional o Concejo Municipal respectivamente.

MODELO DE ACUERDO DE CONSEJO REGIONAL/CONCEJO MUNICIPAL

El Comité Técnico descarga aquí el Modelo de Acuerdo.

¿Da usted conformidad a la versión descargada del documento CAF que será llevada para su aprobación por el Consejo Regional/Concejo Municipal?

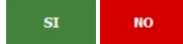

#### Documento "Compromisos de Ajuste Fiscal"

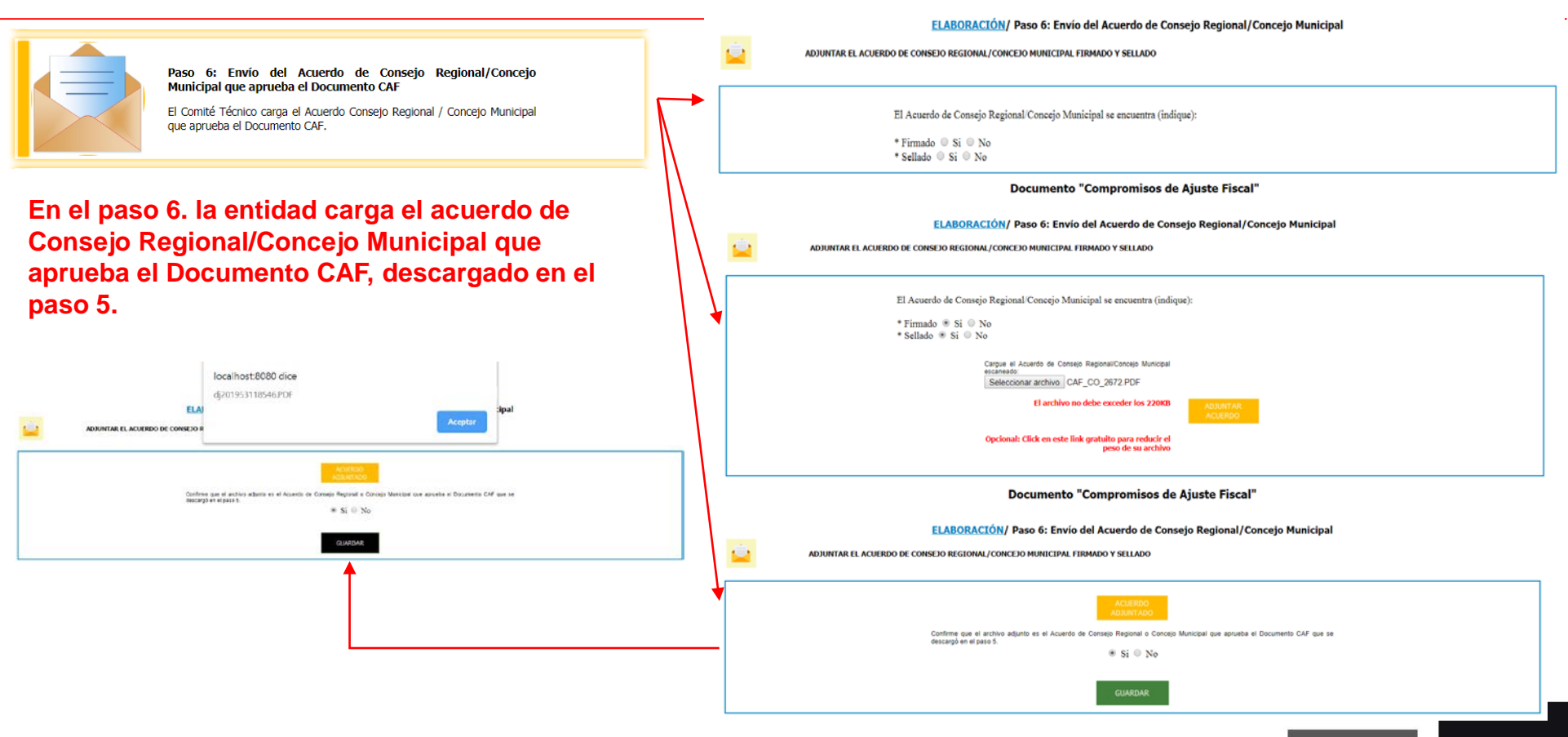

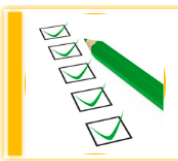

#### Paso 7: Descargue Confirmación de Envío

El Comité Técnico descarga la confirmación de envío del Acuerdo de Consejo Regional o Concejo Municipal que aprueba el Documento CAF.

### Documento "Compromisos de Ajuste Fiscal"

### ELABORACIÓN/Paso 7: Descargue Confirmación

Haga "clic" en las imágenes para descargar los archivos finales.

En el paso 7. la entidad podrá descargar 3 archivos

- 1. El Documento CAF
- 2. El Acuerdo subido en el paso 6.
- 3. Confirmación de envío del documento CAF.

En el paso 7 culmina el proceso de elaboración del CAF.

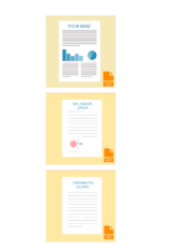

1. DOCUMENTO "COMPROMISOS DE AJUSTE FISCAL" - CAF

2. ACUERDO DE CONSEJO REGIONAL/CONCEJO MUNICIPAL

3. CONFIRMACIÓN DE ENVÍO DEL DOCUMENTO CAF AL MINISTERIO DE ECONOMÍA Y FINANZAS

Resumen de los pasos realizados para la elaboración del Documento CAF:

| 24/05/2040 42:40:00 |
|---------------------|
| 31/05/2019 12:19:08 |
| 31/05/2019 12:21:46 |
| 31/05/2019 14:57:27 |
| 31/05/2019 15:03:51 |
| 31/05/2019 15:04:10 |
| 31/05/2019 18:55:19 |
| 31/05/2019 18:55:19 |
|                     |

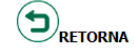

# **MUCHAS GRACIAS**

Para consultas: caf@mef.gob.pe

Teléfonos: (01) 3115930 anexo 2941, 2943.

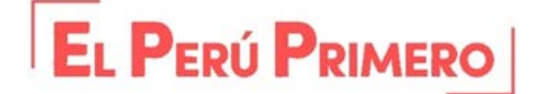